# 乌鲁木齐市档案局文件

乌档发〔2022〕8号

# 乌鲁木齐市档案局关于举办 2022 年度档案 系列专业技术人员继续教育培训班 和 2021 年度补学培训班的通知

乌鲁木齐相关企、事业单位:

为进一步提升档案系列专业技术人员工作能力和专业水平, 根据《专业技术人员继续教育规定》(人社部令第25号)要求, 乌鲁木齐市档案局拟于近期举办2022年度档案系列专业技术人 员初、中级继续教育培训班,同时对2021年度未完成继续教育 培训的人员开展补学工作。现将有关事宜通知如下:

一、培训对象

各区(县)档案局、档案馆,市属各部、委、办、局、人民 团体,各县级事业单位、大中型企业(含二级单位)从事档案工

-1-

作人员及初、中级专业技术人员。

### 二、报名时间及方式

6月27日-7月13日通过乌鲁木齐市专业技术人员职称管 理平台(https://wlmq.xjzcsq.com/)网站进行报名(详见附件2)。 其中参加2022年档案系列专业技术继续教育的学员报名成功 后,需打印继续教育报名表,参加档案现场操作指导考核业务现 场操作的学习与考核。

### 三、培训时间及方式

6月27日-7月23日开展培训2021年度继续教育补学采取 "研海云"继续教育服务平台电脑端观看课件+线上考核的方式 进行(详见附件3)。2022年度继续教育培训采取"研海云"继 续教育服务平台电脑端或手机端线上观看课件、考核+现场操作 指导考核方式进行,现场业务操作指导考核具体安排详见附件1。

### 四、培训内容及学时

《中华人民共和国档案法》《关于加强和改进新形势下档案 工作的意见》《档案管理违法违纪行为处分规定》《机关档案管 理规定》《重大活动和突发事件档案管理办法》等 20 部档案相 关的法律法规、业务规范,以及文书、会计、声像、企业、科技、 业务档案的收集、整理、归档文件目录和案卷目录编制等现场操 作指导。

按照《进一步做好自治区职称评审工作的通知》(新人社明 电[2019]40 号)第八款第七条要求,专业技术人员每年须完 -2成不少于90学时的继续教育学习,其中专业科目不少于60学时, 公需科目不少于30学时。

### 五、培训费用

按照国家档案局《档案专业人员继续教育规定》,本次档案 系列继续教育培训免费。

此次培训依托"研海云"继续教育服务平台,2021 年度补 学及考试需缴纳流量费用 40 元/人,2022 年学习及考试需缴纳流 量费用 45 元/人。

### 六、考核发证

2021 年度补学需完成 20 门。必修课程学习后,参加 10 个 科目线上考试。每个科目 60 分以上(含 60 分)为合格,10 个 科目考核均合格后,方可发放培训证书。

2022年培训需完成 20 门必修课程学习后,参加 9 个科目线 上考试及档案业务线下操作考核。线上每个科目 60 分以上(含 60 分)为合格。线下操作考核查看 2021年度文书、会计、声像、 企业、科技、业务档案每类 4-5 卷(件)以及归档文件目录和案 卷目录。各门类档案收集齐全、整理规范、编目科学为合格。线 上线下考核均合格后,方可发放培训证书。

### 七、其他事项

 档案业务现场操作指导考核时间和参加人员由主管局通 知并组织二级单位参加。

2. 培训地址: 乌鲁木齐市安居南路 58 号市档案馆五楼。请参 — 3—

加培训的学员佩戴医用口罩,持24小时内有效核酸报告扫码进入培训场所。

联系电话: 4689204、4168097

- 附件:1. 乌鲁木齐市 2022 年档案专业继续教育培训班业务 指导考核课程表
  - 2. 继续教育报名流程

- 4 -

- "研海云"继续教育服务平台 2022 年培训、2021 年 补学电脑端使用说明
- "研海云"继续教育服务平台 2022 年手机端使用 说明

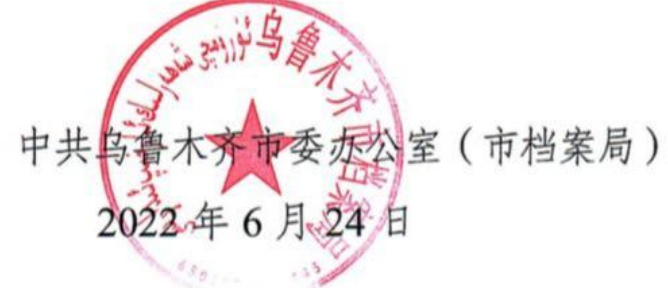

# 乌鲁木齐市 2022 年档案专业继续教育 培训班现场业务操作指导考核安排表

| 时间        | 课程安排                |  |  |
|-----------|---------------------|--|--|
| 7.15—7.22 | 10:30—13:00 文书档案    |  |  |
|           | 13:00—14:00 全宗卷     |  |  |
|           | 15:30—16:30 声像档案    |  |  |
|           | 16:30—18:30 会计档案    |  |  |
|           | 18:30—19:30 科技、业务档案 |  |  |

备注:1.参加现场业务操作指导考核的学员请携带本单位2021年度产生的各门档案4-5卷(件),归档文件目录和案卷目录;

2. 现场业务操作指导地址是乌鲁木齐市档案馆五楼;

3.7.15—7.22(节假日除外)按时段现场业务操作指导考核。

# 继续教育报名流程

浏览器地址栏输入: <u>https://wlmq.xjzcsq.com/</u>

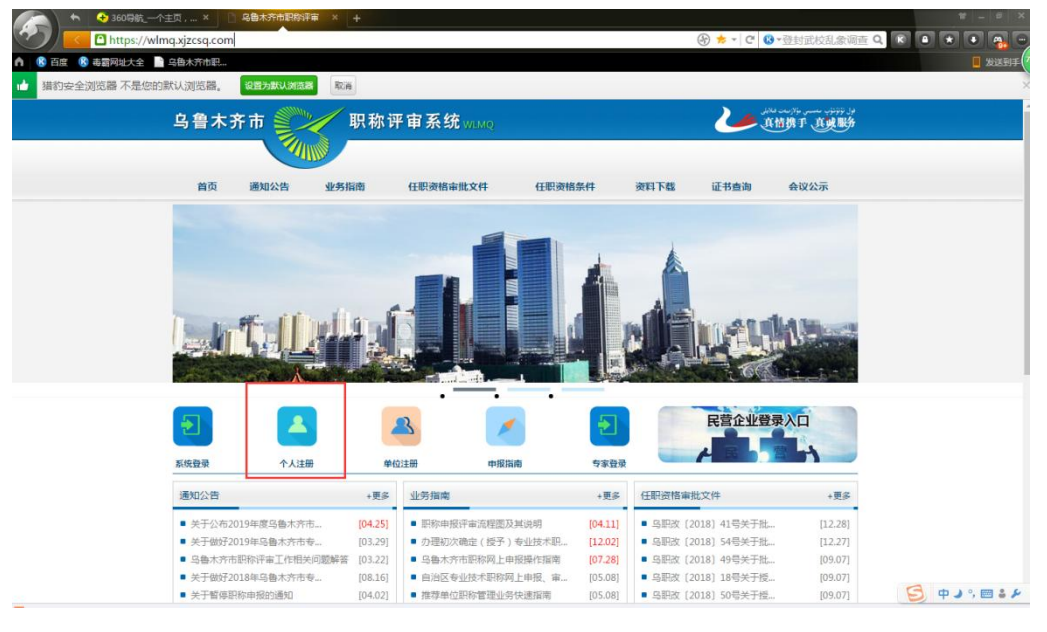

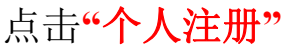

|             | 注册须知(请您仔细阅读,然后在37秒后操作)                       |                  |
|-------------|----------------------------------------------|------------------|
| 申请人注册(简称    | 你个人注册):                                      |                  |
| 1、一个身份证号码   | 3只能注册一次。                                     |                  |
| 2、注册后为申请人   | 角色,可以在系统中申报职称等其他工作。                          |                  |
| 注:每个单位只能过   | 进行一次单位注册,也就是每个单位只能有一个基层工作单位管理员,所以如果您只是要自己申报职 | 称,不负责管理单位其他人的材料申 |
| 报 , 请您一定要点; | 击个人注册,切记!                                    |                  |
| 基层工作单位管理    | 理员注册(简称单位注册):                                |                  |
| 1、一个单位只能有   | 可一个基层工作单位管理员。                                |                  |
| 2、一个身份证号码   | <b>冯只能注册一次。</b>                              |                  |
| 3、注册后为基层工   | 作单位管理员角色,负责本单位所有申报人的材料审核,同时也可以使用此账号申报职称。     |                  |
| 4、注册过程中需要   | 是单位组织机构代码证或者社会统一信用代码证的扫描件,请准备好。              |                  |
| 备注:注册的账号    | 号,在自治区评审或者地州评审的都可以使用!                        |                  |
| 点击此处查询基层    | 夏工作单位是否已经注册                                  |                  |

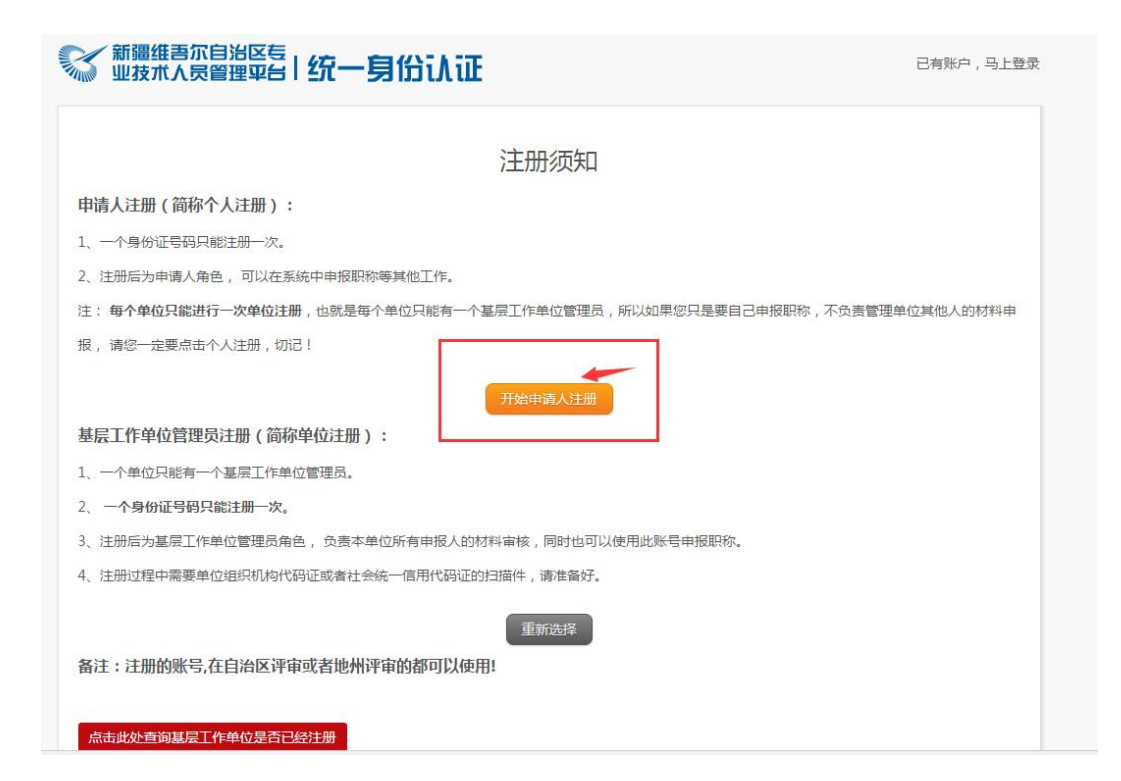

### 点击"开始申请人注册"

|          |            | 个人注册                              |  |
|----------|------------|-----------------------------------|--|
|          | 1          | 、个人信息 2、微信绑定 3、注册成功               |  |
|          |            |                                   |  |
| 用户名:     |            | 请输入[用户名] 建议英文字母、数字、横线或下划线。详细的规范要求 |  |
| 密码:      |            |                                   |  |
| 确认密码:    |            | 两次输入的密码不一致!                       |  |
| 姓名:      |            | 添加姓名中的[•]                         |  |
| 身份证号码:   |            | 如果身份证号码已经注册过,怎么办?                 |  |
| 邮箱:      | @ qq.com   | ▼ 忘记密码可以用这个邮箱找回,请确认邮箱输入正确。        |  |
| 手机:      |            |                                   |  |
| 验证码: 看不清 | 单击验证码图片 81 | 86 7                              |  |

填写完成后点击"我是申请人,同意协议并注册"

# 注册成功后,如果需要重新登录,就回到主页, 点击"系统登录"

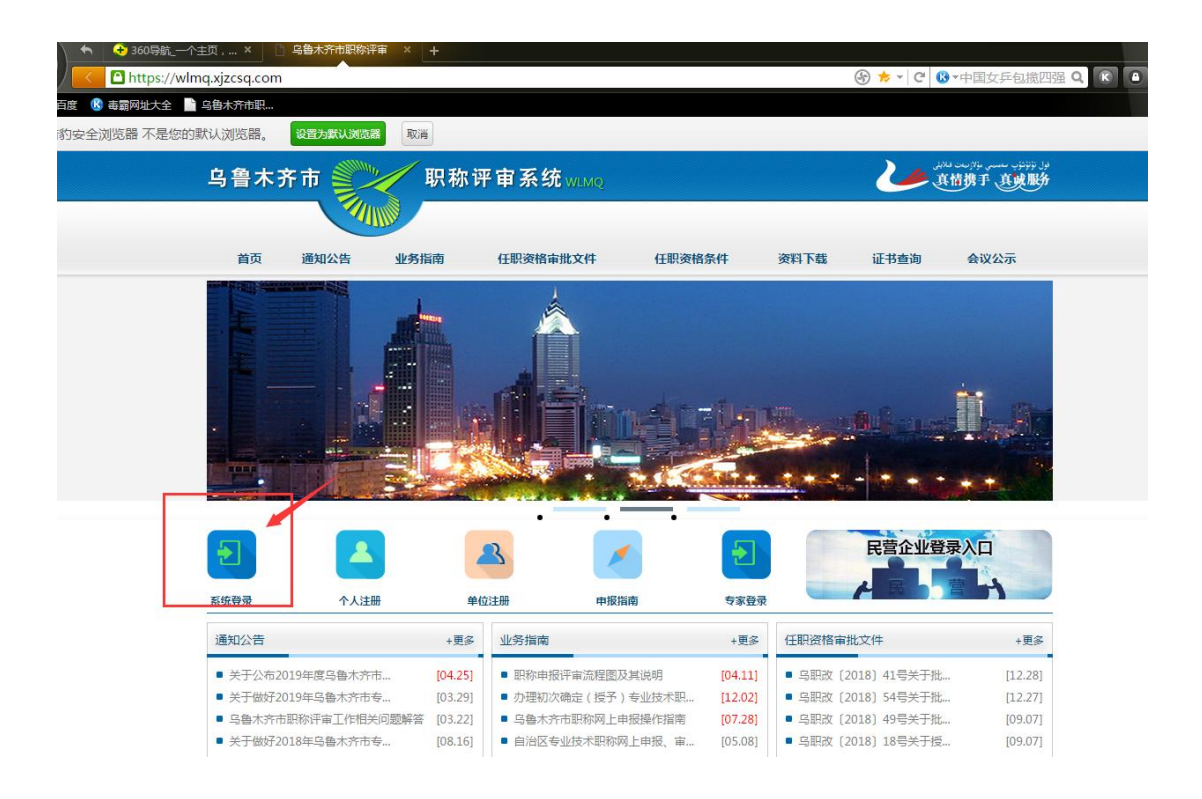

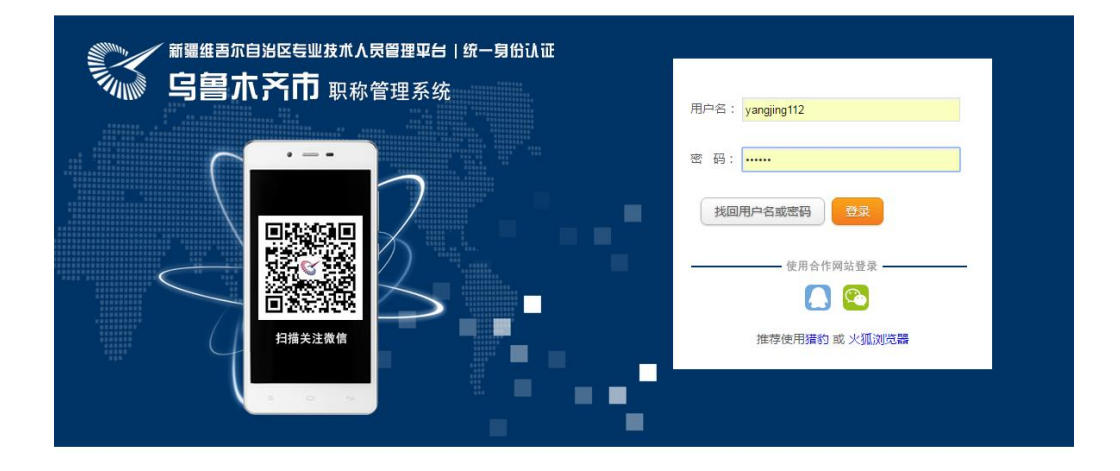

登录后,点击"继续教育报名"

| ◆ ◆ 360导航_~             | 注页,× 🗋 乌鲁木齐市职物评审× 🔮 新疆专业技术人员营 × +                                                                                                    |                                               |
|-------------------------|----------------------------------------------------------------------------------------------------|-----------------------------------------------|
| https://wl              | mqxt.xjzcsq.com/TitlesWeb/ControlHome/Index                                                                                                    | な •   C 🕓 • 河南建业杨福                            |
| ▲ 📧 百度 📧 毒霸网址大全         | 乌鲁大齐市职                                                                                                    |                                               |
| 新疆专业技术人员管理平台<br>乌鲁木齐市 v | 我的主页 初次确定(授予)特殊人才认定 系统设置                                                                                                    | у                                             |
| 我的职称 -                  | 常用功能                                                                                                    | 个人资料                                          |
| 我的申请书                   | 可评审专业         大数据分析         在线问答           您可以查看各个系列的提交起止时间         各类数据统计分析,为科学决策提供支持         这里有一些重要的帮助信息                                                                                                    | 志好! yangjing<br>已使用30分钟 (E<br>E-mail : 553224 |
| 可评审专业                   | 申请书新增、审核数量(最近一个月)                                                                                                    | 其他业务系统                                        |
| 继续教育 -                  |                                                                                                    | 在线问答                                          |
| 继续教育报名                  | 50 -                                                                                                    | 大数据分 专家管理                                     |
| 我的成绩                    | 03/30 04/01 04/03 04/05 04/07 04/09 04/11 04/13 04/15 04/17 04/19 04/21 04/23 04/25 04/27                                                                                                    | 04/29 夏受特殊                                    |
| 其他业务 -                  | 在线问答系统-最新的问题                                                                                                    |                                               |
| 我要变为单位管理员               | <ul> <li>□EFF大系191 第168899125407984769289486月1987754: 2012(070 1:2:3:3:7)</li> <li>(指控文章) 満向へ人信息平台怎么没有汗毒指導置了? 我该如何知道我的职物评审是否通过? 2018/3/22 10:04:21</li> <li>(指控文章) 公共继续教育已学完,专业继续教育在感学,什么时候学? 2018/1/29 17:39:13</li> <li># \$2017年由期的高州の小时国和化人の批評社秘密度? 2019(4/28 17:19:18</li> </ul> | ○ 大通运输                                        |
| 平台操作指南                  | * 3x2017年中178037時秋至1398時7757757年世(2013/1/2817111年日(2013/1/2817118:18<br>* 继续教育报名,新增报名时出现编译错误,如何解决? 2019/4/28 16:45:29<br>* 请问老师2019年卫生副高职称什么时候评事? 2019/4/15 18:03:05                                                                                                    | 百千万人                                          |
|                         | <ul> <li>         ·          即称改革还没有完成吗?这都一年半了啊?         2019/4/11 17:25:29     </li> </ul>                                                                                                    |                                               |

| ◆ 360导航_一个主页,×            | □ 乌鲁木齐市职称评审 × 😵 新疆专业技术人员管       | × +             |
|---------------------------|---------------------------------|-----------------|
| https://wlmqxt.xjzcs      | q.com/TitlesPost/Teach/ManageMe | 중 ★ - C 00-中国风机 |
| 角 🛛 🚯 百度 🔒 毒霸网址大全 📄 乌鲁木齐市 | 职                               |                 |
| 新疆专业技术人员管理平台<br>乌鲁木齐市 v   | 我的主页 初次确定(授予) 特殊人才认定 系统         | 充设置             |
| 如何填写报名<br>我的职称 +          | 信息? 了解更多文章,请单击这里                | + 新增报名          |
| 继续教育 -                    |                                 |                 |
| 继续教育报名                    |                                 |                 |
| 我的成绩                      |                                 |                 |
| 其他业务 +                    |                                 |                 |
|                           |                                 |                 |
|                           |                                 |                 |
|                           |                                 |                 |

点击"新增报名"

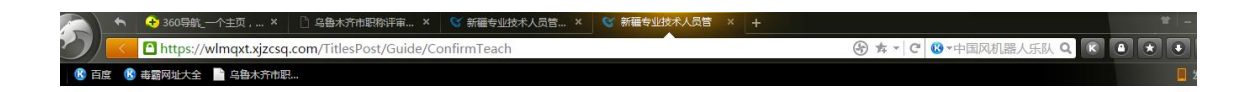

#### (请您仔细阅读,然后在9秒后操作)

请确认:您将要报名的是**乌鲁木齐市**评审系列(专业)的继续教育专业课,如果您 不确定您在哪个地区评审,请联系评审委员会或各人社局,联系方式请点击这里, 如要进入其他地区的评审系统进行报名,请关闭此页面重新选择报名地区。

请确认:您将要报名的是**乌鲁木齐市**评审系列(专业)的继续教育专业课,如果您 不确定您在哪个地区评审,请联系评审委员会或各人社局,联系方式请点击这里, 如要进入其他地区的评审系统进行报名,请关闭此页面重新选择报名地区。

确定取消

### 点击"确定"

| #申请的评审区域: 马鲁木齐市 |          |            |                |
|-----------------|----------|------------|----------------|
| 工程系列            | 教师系列     | 经济系列       | 文化系列           |
| 干洋桶             | 打开详情     | 打开详述       | 打开详情           |
| 研究系列            | 实验技术系列   | 档案系列       | 新闻系列           |
| 开译博             | 打开详细     | 打开详细       | 237774¥10      |
| 体育教练员系列         | 广播电视播音系列 | 少数民族语文翻译系列 | 初次确定(授予)专业技术职务 |
| 王律権             | 打开详细     | 打开详细       | 打开详情           |
| 畜牧(兽医)系列        | 党干校教师系列  | 农艺专业       | 工艺美术系列         |
| 干洋博             | 打开详情     | 打开详情       | 打开详细           |

### 点击"档案系列"的"打开详情"

| 选择申请的评审区域: 乌鲁木齐市 /档案系列/档案系列 (返回上一级) |          |  |  |  |
|-------------------------------------|----------|--|--|--|
| [中级]馆员                              | [初级]助理馆员 |  |  |  |
| 我要报名                                | 我要报名     |  |  |  |

### 点击"中级馆员"或"初级助理馆员"的"我要报名"

| 乌鲁木齐市/档案系列/档案系列/档页               |           |                                       |  |  |
|----------------------------------|-----------|---------------------------------------|--|--|
| 培训机构选择                           |           | 报名信息                                  |  |  |
|                                  | 报名编号:     | (目动生成)                                |  |  |
| 与资本并中档案同                         | 姓名:       | 佈案局                                   |  |  |
| Rouge: installering              | 身份证号      | ·                                     |  |  |
| 原因化、18日13333333333300991-4689204 | 性别:       | 資告接                                   |  |  |
| 16开4词题:                          | 民旗:       | 清法择 * *                               |  |  |
| 提交載止: 2019/5/28 18:00:00         | 出生日期:     | · · ·                                 |  |  |
|                                  | 文化程度:     | 清选择                                   |  |  |
|                                  | 参加工作时间:   | · · · · · · · · · · · · · · · · · · · |  |  |
|                                  | 工作单位:     | · · ·                                 |  |  |
|                                  | 单位性质:     | 请选择 •                                 |  |  |
|                                  | 从事专业时间:   |                                       |  |  |
|                                  | 现任专业技术职务: | 清选择 。 选择框中不存在,我要手动输入                  |  |  |
|                                  | (1997年) : |                                       |  |  |
|                                  | 是否补字:     | 否· 需要补学往车继续款育选"是",否则选"否"              |  |  |
|                                  | 联系方式:     | 18999913625 (如果此处无联系方式,请到个人信息中填写保存)   |  |  |
|                                  |           | 注意,用 <sup></sup> 号的かど環境,必须编写<br>(2017 |  |  |

务必先点箭头所指的框子,然后填写报名信息

| ⊥TF₩1⊻.   |                                       |                   |
|-----------|---------------------------------------|-------------------|
| 单位性质:     | 请选择                                   | <b>*</b> .*       |
| 从事专业时间:   | *                                     |                   |
| 现任专业技术职务: | 请选择                                   | ▼ □选择框中不存在,我要手动输入 |
| 任职时间:     |                                       |                   |
| 是否补录:     | · · · · · · · · · · · · · · · · · · · |                   |
| 联系方式:     | 18699161688(如果此处无联                    | 系方式,请到个人信息中填写保存)  |
|           | 注意,带 "*"号的                            | 的为必填项,必须填写        |
|           | 保存                                    |                   |

申报职称补学人员请点击箭头所指框子选"是",并选择相应补学 年度,信息填写完成后,点击"保存"

|                                 | 与曹木齐市/档案条列/档案条列/阻贷                               |
|---------------------------------|--------------------------------------------------|
| 培训机构选择                          | 报名信息                                             |
| 乌龟末文市街安局                        | 援告卿号: (自动生成)                                     |
|                                 | 姓名: 橋寨陽                                          |
| 和ALE: 10年1880日<br>联系人: 总像木齐市和蓝局 | 异份证号:q 📂 🤒                                       |
| 联系电话:13333333333300991-4689204  | 性别: 女 •                                          |
| \$ <del>9.9年</del> 3月8日:        | Film: IXBs                                       |
| 继交截止:2019/5/28 18:00:00         | 出生日期: 1                                          |
|                                 | 文化图意: 大学本称 •                                     |
|                                 | #加工作时间: 2004-05-06                               |
|                                 | 工作师位: 乌鲁木齐市档案局 •                                 |
|                                 | 单位性质: 政府机构 •                                     |
|                                 | 从哪些出时间: 2008-05-08                               |
|                                 | 課程:<br>学校回2018年科学校<br>学校回2018年科学校                |
|                                 | 现任专业技术职<br>等; 档案系列/档案系列(00824)地目•目选择框中不存在,就要手动输入 |

| 培训机构选择                        | 假名信息                                                                                                    |
|-------------------------------|----------------------------------------------------------------------------------------------------|
| 乌鲁木齐市桂露局<br>1987-1-11-11-11   | (品)(株式): BME#40005763 (品)(出)(品)<br>(社会: 45556)                                                            |
| 联系人:乌鲁木亦市档案局                  | 9619: P                                                                                                   |
| 联系电话:1333333333800991-4689204 | (13): 女 * *                                                                                               |
| 1初來說明:                        | PER: DOF ·                                                                                                |
| 提文截止: 2019/5/28 18:00:00      | 出生日期:                                                                                                    |
|                               | 文//据数: 大学本部 • *                                                                                           |
|                               | 参加工代时间: 2004-05-06 *                                                                                      |
|                               | 工作举位: 乌鲁木方市指篇局                                                                                            |
|                               | 举位性质: 政府的政                                                                                                |
|                               | 从哪年10月前: 2003-05-08 *                                                                                     |
|                               | 問題:<br>#文が地震運送和最作語#会計地震運送和最作語=開始地震運送和最作語=結果地震運送和最作語=台級時代語=会上地震運送和最作語=2016年時学語=2016年時学語=2016年時学語=2018年時学語= |
|                               | 现任专业技术起传: 检查都利用检查都列他查察为(00124)地景·印度原理中不存在,按照手动始入                                                          |
|                               | 任旧时间: 2009-05-06                                                                                          |
|                               | 最高标序: 香 · 需要补学往事图像教用语 "是",面别语:"否"                                                                         |
|                               | 联系力155: 188999913625(如果此也无限系力157、通到个人保健中填写保存)                                                             |
|                               | 11日 / 中心 中的方法的标识<br>/ 如11日 / 11日                                                                          |

# 保存成功后,会提示上传附件,点击"附件",按照要求上传证件照

| 文件上传类型格式为jpg.jpeg或者pdf | ,大小不超过2M |    |    |    |    |  |
|------------------------|----------|----|----|----|----|--|
| + 免冠一寸照片 + 妻           | 即期數纳凭据   |    |    |    |    |  |
|                        |          |    |    |    |    |  |
|                        |          |    |    |    |    |  |
| 序号缩略图                  | 附件名称     | 类型 | 大小 | 时间 | 操作 |  |

### 关闭窗口后,回到最初的页面

| ELAS HTTP: | 如何填写 | 报名信息? 了解更多文章          | (, 请单击这里        |         |    |          |
|------------|------|-----------------------|-----------------|---------|----|----------|
| 141.141.19 | 报名资料 | 报名资格:(乌鲁木齐市)[中级]; /馆员 |                 |         |    |          |
| 继续教育       | - 1  |                       | 培训机构:乌鲁木齐市, ""1 | 状态: 申请人 | 删除 | 编辑报名表/提交 |
| 继续教育报名     | 申请人  | 培训机构 道                | 起形式审核           |         |    |          |

点击左边菜单栏的"继续教育报名",点击"提交",进入下面的页面

|                                  | 乌鲁木齐市/档案系列/档案系列/馆员                                                                         |
|----------------------------------|--------------------------------------------------------------------------------------------|
| 培训机构选择                           | 服名信息                                                                                       |
|                                  | 振会编号: BMBH00005763 (曲动生成)                                                                  |
|                                  | 姓名: <b>档案周</b>                                                                             |
| 541. · D-Manuar<br>X至人: 马鲁大齐市场委员 | <b>9</b> 份证句:                                                                              |
| (原电话:1333333333300991-4689204    | 他期: 女 •                                                                                    |
| 59%(JERE) :                      | FRUM: IZUM ·                                                                               |
| 型交報止:2019/5/28 18:00:00          | 出生日期:                                                                                      |
|                                  | 文(2)22第二 大学学校 • •                                                                          |
|                                  | 参加工作的时间: 2004-05-06 *                                                                      |
|                                  | 工作举位: 乌鲁木齐市陶寞局                                                                             |
|                                  | m1(2出版: 政府时间 ·                                                                             |
|                                  | 从哪寺业时间: 2008-05-08 *                                                                       |
|                                  | 原程: 考文性的高速设计因素会计的高速公和最优的。例如他高速公和最优的。例如他高速公和最优的高速在的一种的高速设计的一个正确高速公和最优化的最优的。2016年4月第一2018年4月 |
|                                  | 现任争业技术很势: 档案集为/档案集为/1002249成末 目德保细中不存在,数据手动输入                                              |
|                                  | (EERIP(III) : 2009-05-06                                                                   |
|                                  | 是否补学: 香 · 需要补学在年间的教育店 "是",否则这"香"                                                           |
|                                  | 取用方式:: 18999913625(如果此处无限振方式,请到个人信息中编写保存)                                                  |

# 点击右上角的"我要提交",进入下面页面

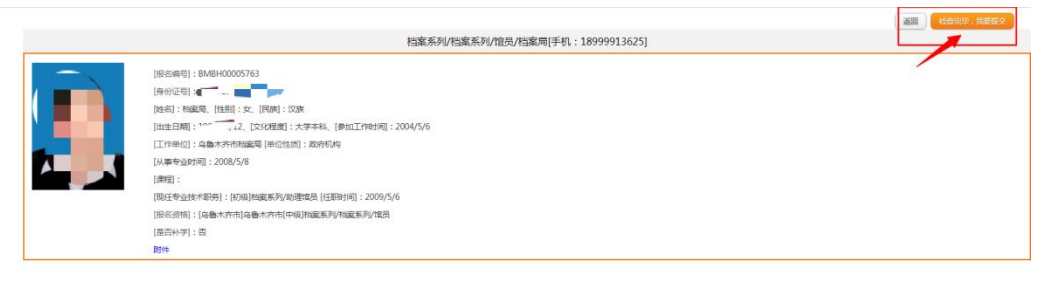

# 核实一下各种信息,如果不需要修改,就点击右上角的 "检查完毕,我要提交"

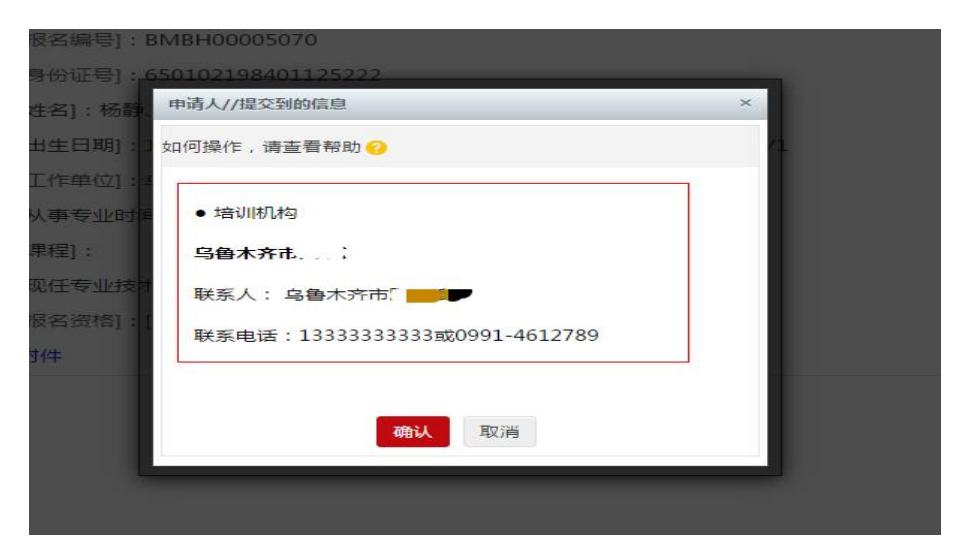

点击"确认"

报名成功

— 14 —

# 经档案局管理员审核通过,学员再次登录系统打印"继续教育报名 表"(凭表报到上课)

| 5 58 + 570 v    | 员管理平台                                     | 開始主页                         | 初次确定(授予) 特殊人才认定 系统设置                                                   |                    | da123 ∀ | 在此问题    | 選出     |
|-----------------|-------------------------------------------|------------------------------|------------------------------------------------------------------------|--------------------|---------|---------|--------|
| RECERC          | •<br>·<br>·<br>·<br>·<br>·<br>·<br>·<br>· | аная ? 7мая<br>: вманоооо576 | B文章,译单击这里<br>3 由译年度:2019 报名资格:[4 <mark>8]大齐也]马鲁</mark> 大齐也[中枢]始度系列[档案] | ·集石//推览            |         | 距爆交截    | 止还有18天 |
| 部体教育            | - 1                                       | -                            | 始顺机构: 原曲木齐市地画局                                                         | 秋志:已通过形式事故 经通知表现条本 | 47160   | 查查德     | 8      |
| <b>建成数 再</b> 最次 |                                           | 181018130                    | 通过形式事物                                                                 |                    |         |         |        |
| Reven           | 由清书编号                                     | : BMBH0000159                | 1 由導年度: 2019 超名思想: [ <mark>马魯大齐市]马魯</mark> 大齐市[初級]別處案列[別處]             | 暴利/他環境             |         | 語識交載    | 止还有18天 |
| HILLI           | • 2                                       | 杨宏导                          | 地议机构:马鲁木内市档案局                                                          | 状态:[细い町/灯]返回意[田陽人] | #1*     | 编辑报名表/1 | 9¢     |
|                 | ##A<br>●                                  | SEINCAL                      | 通过形式审核                                                                 |                    |         |         |        |
|                 |                                           |                              |                                                                        | 十新教授会              |         |         |        |

④打印 № 第一页 ④ 上一页 页码 1 ☑ of 1 ◎ 下一页 ⅠⅠ 最后一页 1 ■ 另存为 Pdf ☑

| 报名资格: 马 | 鲁木齐市-档案系列-档 | 探系列-馆员<br> | ſ             |                           |
|---------|-------------|------------|---------------|---------------------------|
| 姓名      | 档案局         | 性别         | 女             |                           |
| 族 别     | 汉族          | 文化程度       | 大学本科          |                           |
| 出生日期    | ĩ           | 教育级别       | □初■中□高        | 口 正高                      |
| 工作单位    |             |            | 。<br>各鲁木齐市档案局 |                           |
| 单位属性    | 政府机         | 构          | 课程            | 文书档案理论和操作班,会计<br>案理论和操作班, |
| 身份证号    |             |            | 联系电话          | 18999913625               |
| 现专业技术职务 | 档案系列-档案系    | 列-助理馆员     | 任职时间          | 2009/05/06                |
| 是否补学    | 否           |            | 补学年度和级别       |                           |
| 报到日期    |             |            | 上课时间          |                           |
| 报到地点    |             |            |               |                           |
| 上课地点    |             |            |               |                           |
|         |             | 考勤         | 记录            |                           |
|         |             |            |               |                           |

附件3

# 研海云继续教育服务平台 2022 年培训 2021 年补学电脑终端使用说明

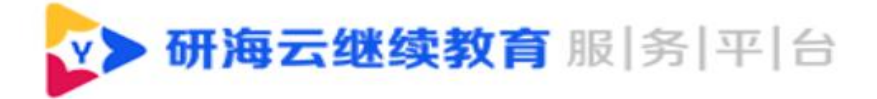

西安新电研海科技有限公司

-16-

### 1、平台简介

研海云继续教育服务平台是由西安新电研海科技有限公司研发适用 于专业技术人员继续教育培训基地管理、师资管理、课件管理、参训人员 学习、题库管理、考试管理的一套综合服务平台。

### 二、平台运行环境

Windows7 以上的操作系统,4GB 以上内存,具备连接有线网络和无线 网络的环境。

### 三、平台登录方式

推荐使用 IE9.0 以上版本浏览器, 搜狗浏览器、猎豹浏览器、火狐浏 览器、谷歌浏览器。

四、平台网址

http://edu.reseayun.com/

#### 五、平台首页界面分布图:

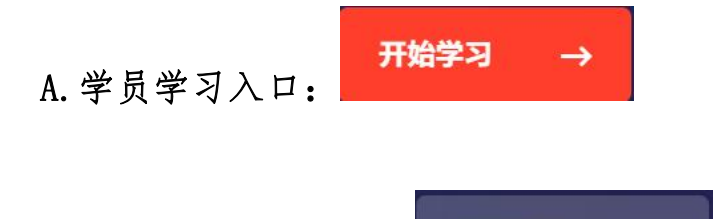

获取帮助

B. 平台使用操作指南:

界面如下图所示:

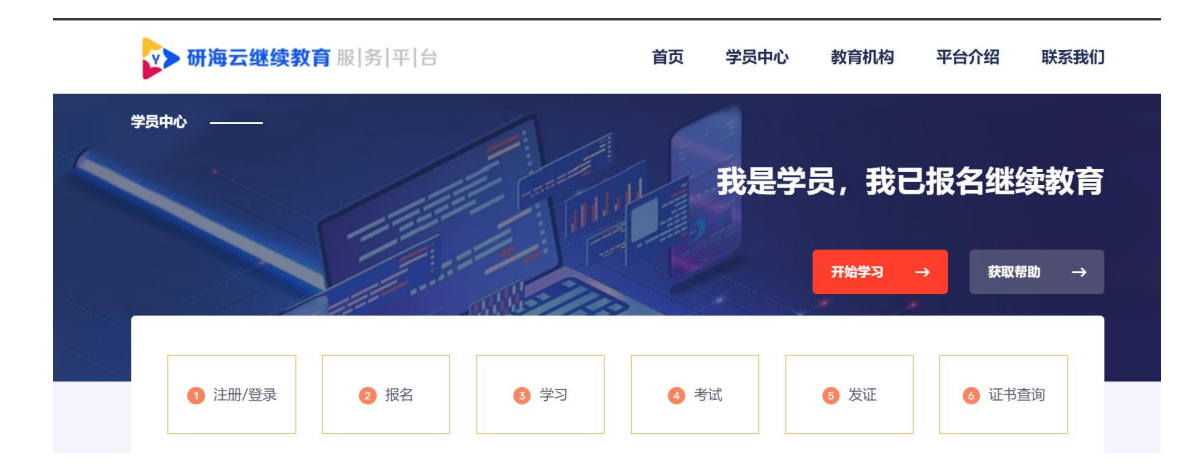

平台介绍功能模块:

A.多种解决方案:为您提供专业的教育直播、双师课堂、企业直播、云点播、网校系统、企培系统、融合 CDN、AI 应用等一站式视频技术解决方案,让您更专注于内容

B.一站式方案:为您提供包括网校管理、数据统计、招生方案、考试测评等在内的专业在线教育解

### 六、平台首页:

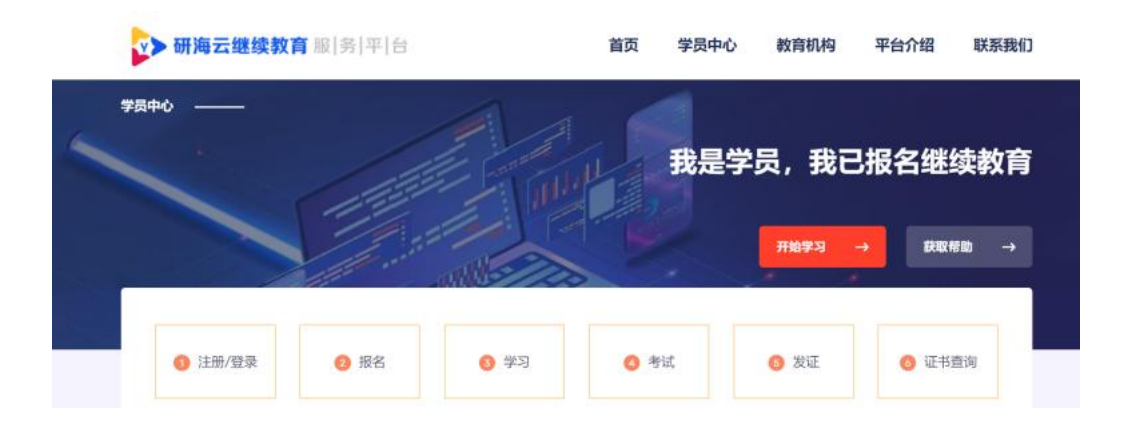

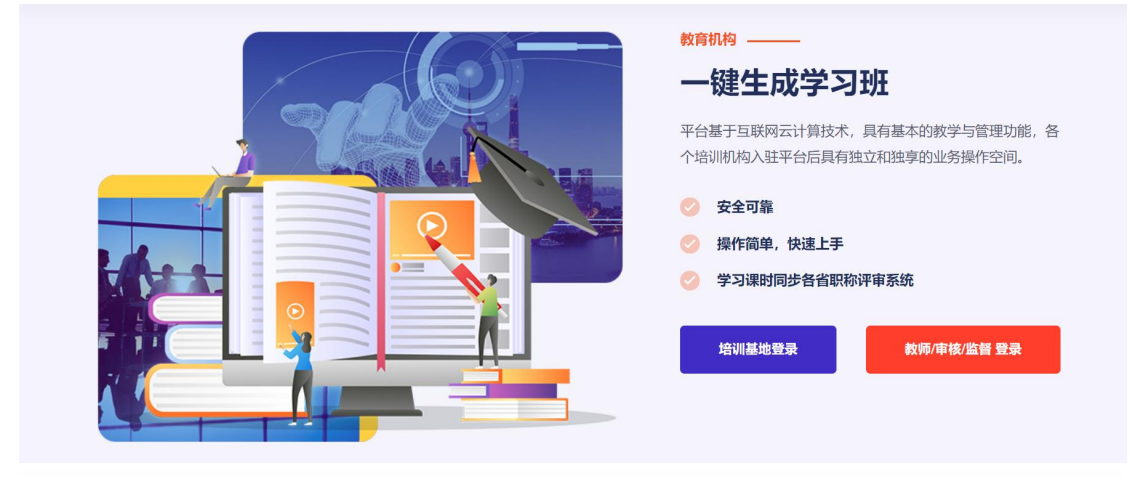

### 平台介绍

| 多种解决方案                                                                      | 一站式方案                                        |
|-----------------------------------------------------------------------------|----------------------------------------------|
| 为您提供专业的教育直播、双师课堂、企业直播、云点播、网校系统、<br>企培系统、融合CDN、AI应用等一站式视频技术解决方案,让您更专注<br>于内容 | 为您提供包括网校管理、数据统计、招生方案、考试测评等在内的专业<br>在线教育解决方案。 |
| 00000                                                                       | 00000                                        |

— 19 —

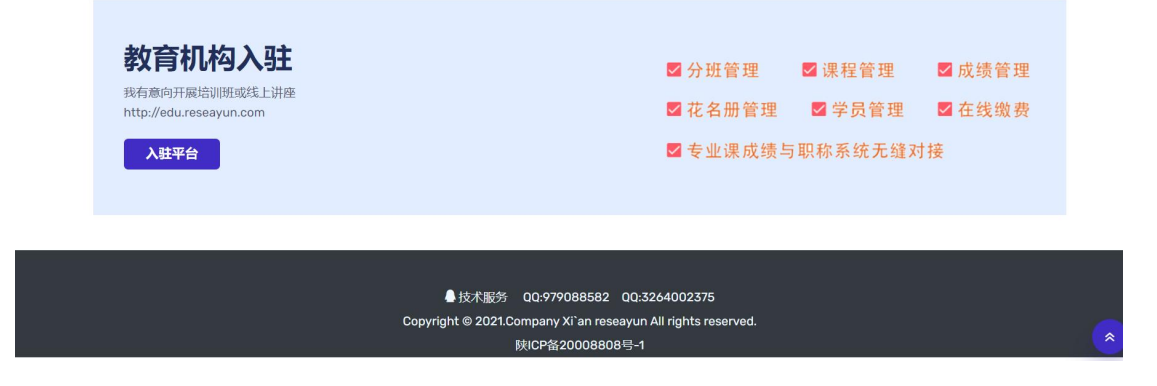

### 七、功能按钮:

- (一) 注册: 在平台中登记身份
- (二)登录:用注册好的身份帐号登录平台
- (三)开始学习:学员登录开始学习
- (四) 获取帮助: 平台如何使用操作流程
- (五) 基地登录:培训基地登录入口
- (六)教师登录:教师登录入口
- 八、如何使用平台

(一) 第一步: 首先在平台中登记注册身份:

A.注册: 在平台中登记个人身份。

B.注册方法: 在平台首页点选注册按钮 注册, 出现界面:

| ✓ 新疆维吾尔自治区号<br>↓ 並技术人员管理平台   统一 | -身份认证 请认真阅读注册须知                                | 返回首页 已有账户,马上登    |
|---------------------------------|------------------------------------------------|------------------|
|                                 | 注册须知 (请您仔细阅读, 然后在4秒后操作)                        |                  |
| 申请人注册(简称个人注册):                  |                                                |                  |
| t、一个身份证号码只能注册一次。                |                                                |                  |
| 2、注册后为申请人角色,可以在系统中申报            | 出称薄其他工作。                                       |                  |
| 基层工作单位管理员注册(简称单位注册              | i) :                                           |                  |
| 1、一个单位只能有一个基层工作单位管理员。           |                                                |                  |
| 2、一个单位(社会统一信用代码证唯一)只能           | 注册一次。                                          |                  |
| 3、注册后为基层工作单位管理员角色,负责7           | 单位所有申报人的材料审核,不能进行职称申报。                         |                  |
| 4、注册过程中需要单位组织机构代码证或者特           | 会统一信用代码证的扫描件,调准备好。                             |                  |
| 每个单位只能进行一次单位注册,也就是每个            | 单位只能有一个基层工作单位管理员,所以如果您只是要自己中报职称,不负责管理单位其他人的材料。 | 申报,请您一定要点击个人注册,切 |
| 131                             |                                                |                  |
| 备注:注册的账号,在自治区评审或者地              | 壯评审的都可以使用!                                     |                  |

### 阅读秒数结束,出现界面:

| 新疆维吾尔自治区号<br>业技术人员管理平台   统一身份认证                  | 如果已经有帐号               | ·, 无须注册, <sub>◎</sub> 点击此处直接 |
|--------------------------------------------------|-----------------------|------------------------------|
|                                                  | <b>立</b> 求<br>注册须知    |                              |
| 申请人注册(简称个人注册):                                   |                       |                              |
| 1、一个身份证号码只能注册一次。<br>2、注册后为申请人角色,可以在系统中申报职称等其他工作。 | 比按钮可以进行平台             | 身份注册                         |
|                                                  | 开始申请人注册               | \<br>\                       |
| 基层工作单位管理员注册(简称单位注册):                             |                       |                              |
| 1、一个甲位只能有一个基层工作甲位管理员。                            |                       |                              |
| 2、一个单位(社会统一信用代码证唯一)只能注册一次。                       |                       |                              |
| 3、注册后为基层工作单位管理员角色,负责本单位所有申报人的材料审核,不能             | 能进行职称申报。              |                              |
| 4、注册过程中需要单位组织机构代码证或者社会统一信用代码证的扫描件,请X             | 佳备好。                  |                              |
| 每个单位只能进行一次单位注册,也就是每个单位只能有一个基层工作单位管理              | 员,所以如果您只是要自己申报职称,不负责管 | 里单位其他人的材料申报, 请您一定要点击个人注册, 切  |
| 记!                                               |                       |                              |

-21-

C.如何注册成功:

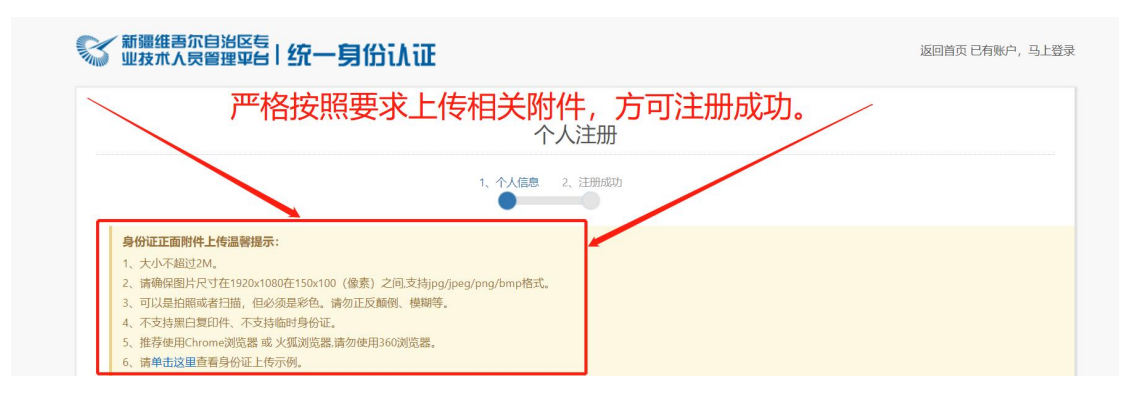

### (二) 第二步: 用已经注册成功的帐号进行登录:

|                                                        | 新疆维吾尔自治区专业技术人员管理平台 | 继续教育报名          |                                   | 菴 (652302****** | )           |  |  |
|--------------------------------------------------------|--------------------|-----------------|-----------------------------------|-----------------|-------------|--|--|
| ·系统支持绝大多数的主流测览器、建议您使用 合称消息器(下载) 、火瓜测息器(下载) 等,非E内核的测览器。 |                    |                 |                                   |                 |             |  |  |
| 系统撮示:系统升级<br>继续教育专业课报名功能升级组织中!                         |                    |                 |                                   |                 |             |  |  |
|                                                        |                    |                 |                                   |                 |             |  |  |
| 我的报名                                                   |                    |                 |                                   |                 |             |  |  |
| 学习年度                                                   | 培训机构               | 报名专业            | 上课时间                              | 报名状态            | 操作          |  |  |
| 2021                                                   | 新疆水利水电学校           | 工程系列/水利专业/高级工程师 | 2021-04-17 00:00~2021-04-24 23:59 | 通过审核报名成功        | ● 洋師 田 我要学习 |  |  |
| 正式学习开始后点击                                              |                    |                 |                                   |                 |             |  |  |

A.登录流程:点击平台首页中的登录按钮 <sup>登录</sup>,显示界面:

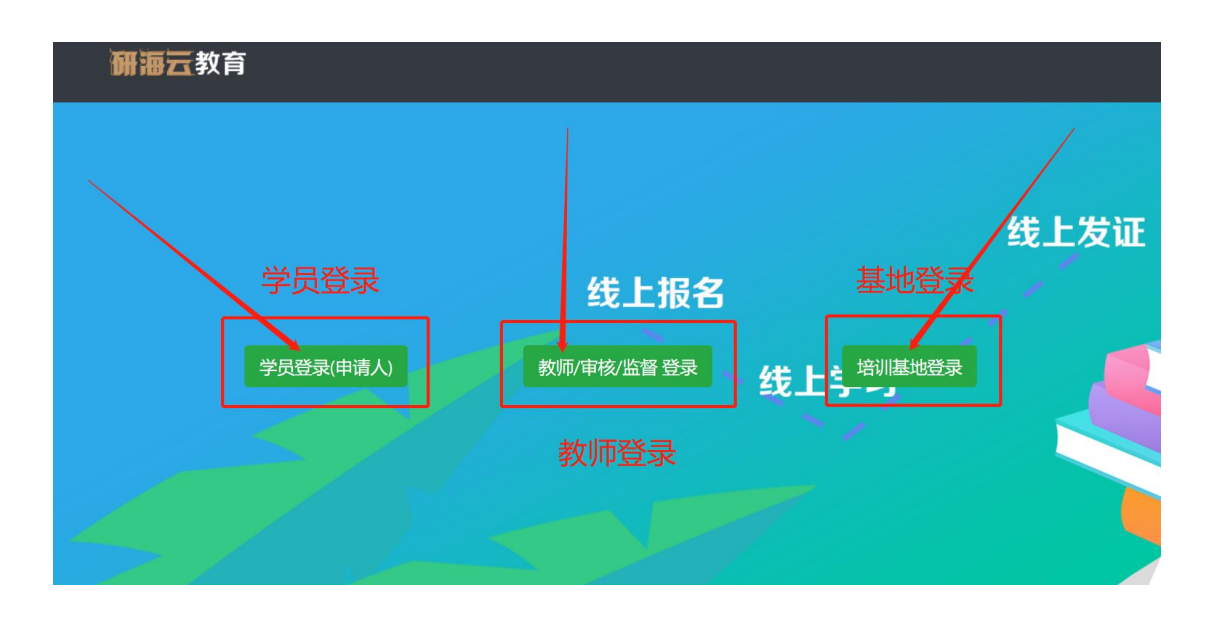

B.不同身份点击不同按钮登录平台:

B-1 <u>学员登录:</u>点击学员登录(申请人)按钮 学员登录(申请人),显示 界面如图 4:输入身份证号,手机号和验证码,即可登录成功。

学员登录成功后,首页界面:

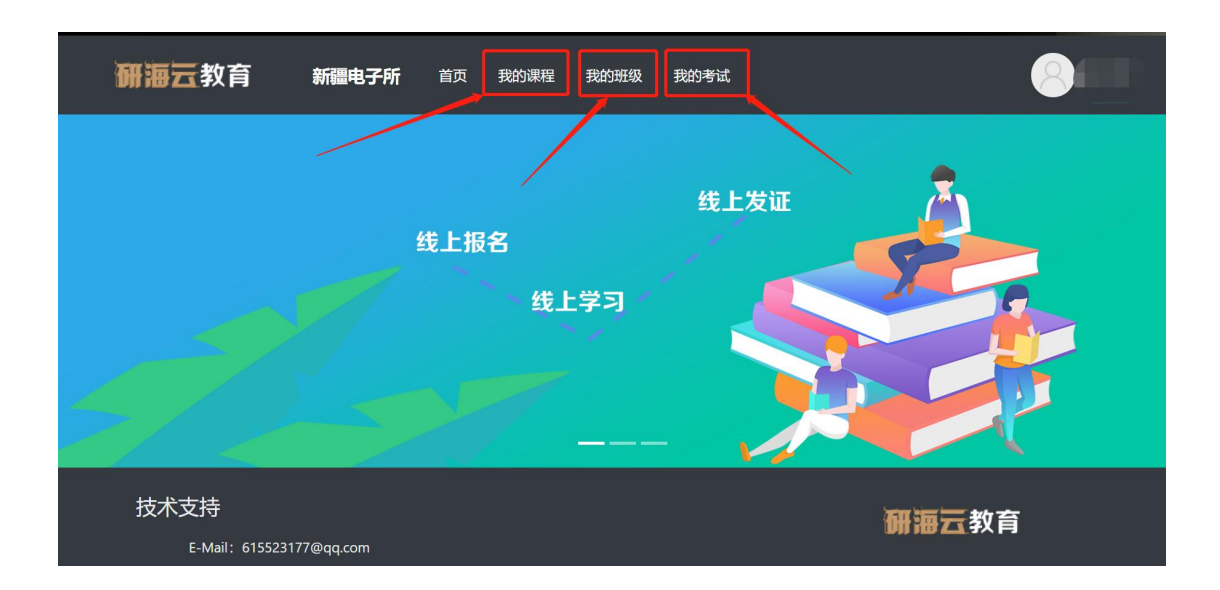

学习界面如图所示:可在此界面进行课程学习、考试、查看个人信息、 查看考试成绩及退出学习平台返回研海云继续教育管理服务平台。

| 研海云教育 | 新疆电子所 首页 我的课程 我的班级 我的考试                  |  |
|-------|------------------------------------------|--|
| 我的课程  | 我的课程                                     |  |
| 我的班级  | 学习中                                      |  |
| 我的信息  | 1130、2021年90mg497第一期3430001<br>检测技术及控制工程 |  |
|       | 学习进度 100% 直看                             |  |
|       |                                          |  |

- 我的课程:显示所学科目
- 我的班级:显示所在班级
- 我的考试:显示考试成绩
- 我的信息:显示个人信息及退出学习平台
- 我的订单:显示订单支付信息

# 课程购买

| 研海云教育 乌鲁木齐市 | 首页 我的课程 我的班级                                                 | 我的考试 我的订单                             | 8 * * |
|-------------|--------------------------------------------------------------|---------------------------------------|-------|
|             |                                                              | R83794-04                             |       |
|             | 技术支持<br>E-Mail: 615523177@qq.com<br>E-Mail: 979088582@qq.com | ····································· |       |
|             |                                                              | <b>西交新电崩海科技有限</b> 公司 © 2020 - 2021    |       |

| 乌鲁木齐市 | 首页 我的课程 我的班级 我的                                              | 考试 我的订单                             |                    | 8 * * |
|-------|--------------------------------------------------------------|-------------------------------------|--------------------|-------|
|       | 首页 / 田母制试数課<br>· · · · · · · · · · · · · · · · · · ·         | <b>班级测试数据</b><br>商获取课时:60<br>是百合格:香 | <b>登</b><br>学员(12) |       |
|       | [                                                            | <b>微信支付</b><br>交付费用: 40元<br>▼立脚微裁   |                    |       |
|       | 技术支持<br>E-Mail: 615523177@qq.com<br>E-Mail: 979088582@qq.com |                                     | 研海云教育              |       |
|       |                                                              | 西安新电研海科技有限公司 © 2020 - 2021          |                    |       |

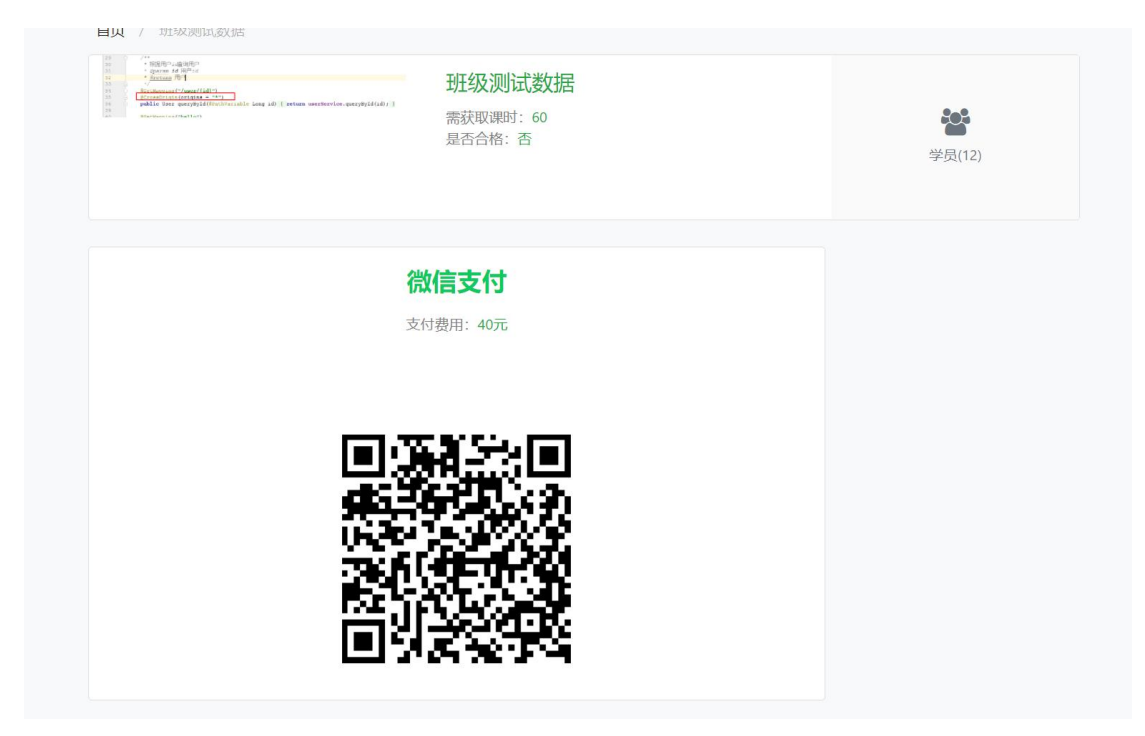

等待支付完成之后,页面会跳转到学习界面。

| 乌鲁木齐市 | 首页 我的课程 我的班级                                                 | 我的考试 我的订单                       |                   |
|-------|--------------------------------------------------------------|---------------------------------|-------------------|
|       | 我的课程<br><b>1209班级</b><br>我的考试<br>我的考试<br>我的行意<br>我的订单        | 我的组成<br>正年 <b>班级测试数据</b><br>未合格 | 直有                |
|       |                                                              |                                 |                   |
| :     | 技术支持<br>E-Mail: 615523177@qq.com<br>E-Mail: 979088582@qq.com | 翻语                              | <mark>云</mark> 教育 |
|       |                                                              | 西安新电研海科技有限公司 © 2020 - 2021      |                   |

学习见面操作流程

第一步:打开研海云教育平台之后,点击【我的课程】,可查到以下信息: 班级名称、课程名称、学习进度。

| 研海云教育 | <b>首页 我的课程 我的班级</b> | 及 我的考试 🔗 🗖 🗸 |
|-------|---------------------|--------------|
| 我的课程  | 我的课程                |              |
| 我的班级  |                     |              |
| 我的考试  | 学习中                 |              |
| 我的信息  | 班级 1课程2课件           | 0            |
|       | 2<br>课程<br>学习进度     | 查看           |

第二步:点击【查看】可以每门课程对应的课程详细内容,包含:课程详细信息、视频课件、每个视频课件的学习进度、视频课件学习时间,还有考试的详细信息!

| 研海云教育              | 首页 我的课程 我的班级 我的考试                                         | 8    |
|--------------------|-----------------------------------------------------------|------|
| <b>首页</b> / 2课程    |                                                           |      |
|                    | 2课程<br>所属班级: 1课程2课件<br>课程课时: 5个课时<br>学习进度: 50%<br>是否完成: 否 | L    |
| 目录(2) 介绍           | 视频课件                                                      | 学员动态 |
| O mongodb1 进度:100% | 02:00 🖻                                                   | 暂无信息 |
| O mongodb2 进度:0%   | 02:00 🖬                                                   |      |

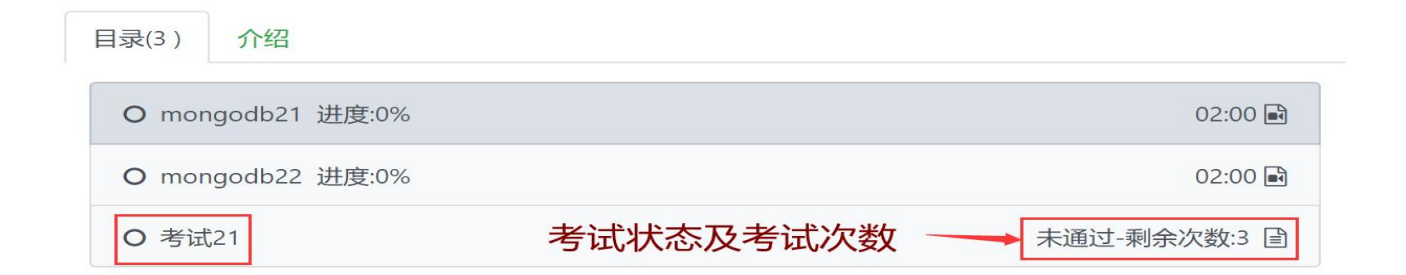

第三步:点击视频课件,就可以开始学习视频课件。可以在学习视频课件的界面看到课件名称、学习状态,当一个课件学习完之后。学习状态就会

变为 学过了。每学完一个课件点击 < 返回课程,即可返回课 程界面,继续学习下一个课件。

| 名称                                                                                                    |          |
|----------------------------------------------------------------------------------------------------|----------|
|                                                                                                    |          |
| mongodb复制集详角                                                                                                    | <b>军</b> |
| <ul> <li>         一点理堂・专注分布式期待、問題券、高井划IT較育培训、上海多岸教育科技有限公司<br/>開註:www.yidiankt.com     </li> <li>         QQ程老师: 2868289889         学习QQ群: 984370849     </li> </ul> |          |
|                                                                                                    |          |
|                                                                                                    |          |

第四步 :每门课程考试里都有相应的考试 ,在规定时间内完成试卷并提交。 若到了考试截止时间 ,系统会自动提交试卷。主观题会系统自动阅卷 ,提 交后会显示考试结果。

| 开海云教育 首页 我的课程 我的班级 我的考   | 考试                                              |   |
|--------------------------|-------------------------------------------------|---|
| 测试试卷1                    | 答题卡                                             |   |
| 测试试卷1测试试卷1测试试卷1          | 时间: 01分21秒<br>总计: 14题/50分<br>灰色: 未答题<br>绿色: 已答题 | 5 |
| <b>单选题</b> 共5题, 共15分     | 单洗                                              |   |
| 1、哪类3D打印的设备不需要激光为热源?(3分) | 1 2 3                                           | 4 |
| A, SLM                   | 5                                               | _ |
| B、SLS                    | 多选                                              |   |
| C、 LENS                  | 1 2 3                                           | 4 |
| D, FDM                   | 判断                                              |   |
| 目录(3) 介绍                 |                                                 |   |
| O mongodb21 进度:0%        | 02:00                                           | Ì |
| O mongodb22 进度:0%        | 02:00 🖬                                         | Ì |
| ○ 考试21                   | 合格-通过 🗄                                         | Ì |
| 考试结果考试结果                 |                                                 |   |

# <u>划重点了!!!当课程详细信息里的【学习进度】为100%时,课程【是</u> 否完成】会变为:是,并且通过每门课程里的考试,学员才能获得这门课 程的【课程课时】。

# 研海云继续教育服务平台 2022 年 手机端使用说明

研海云学习操作指南

V1.1

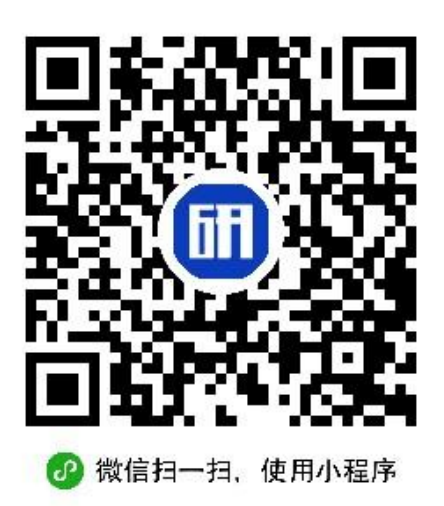

### 请使用微信扫一扫上方二维码,进入研海云学习小程序。

档案专业课继续教育学习技术服务群: QQ659238098

1.登录:根据提示输入手机号码、身份证号码、验证码后点击下一步 进行人脸识别

| . 请输入手机号  |      |
|-----------|------|
| Ⅰ 请输入身份证号 |      |
| ♥ 请输入验证码  | bint |
| 下一步       | 7    |

 2.人脸识别:点击认证后开始人脸识别,如果是本人将会认证通过并 进入主页

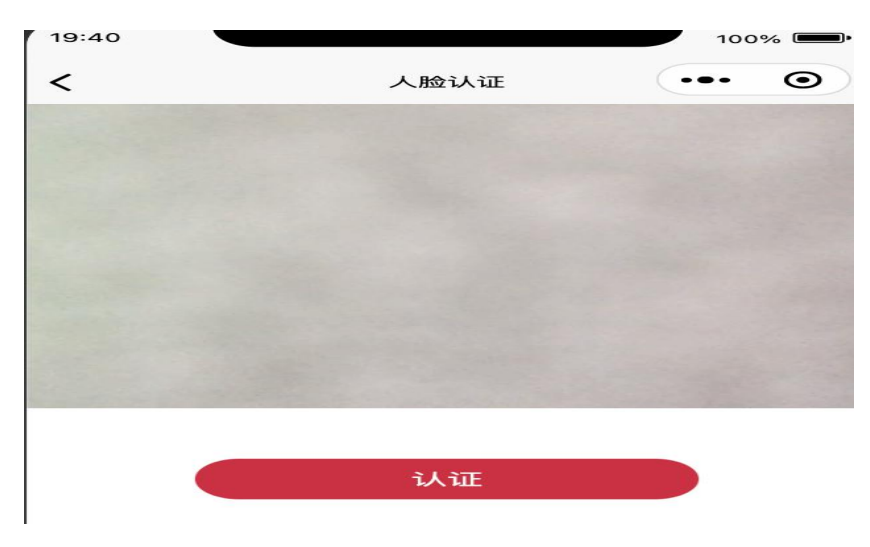

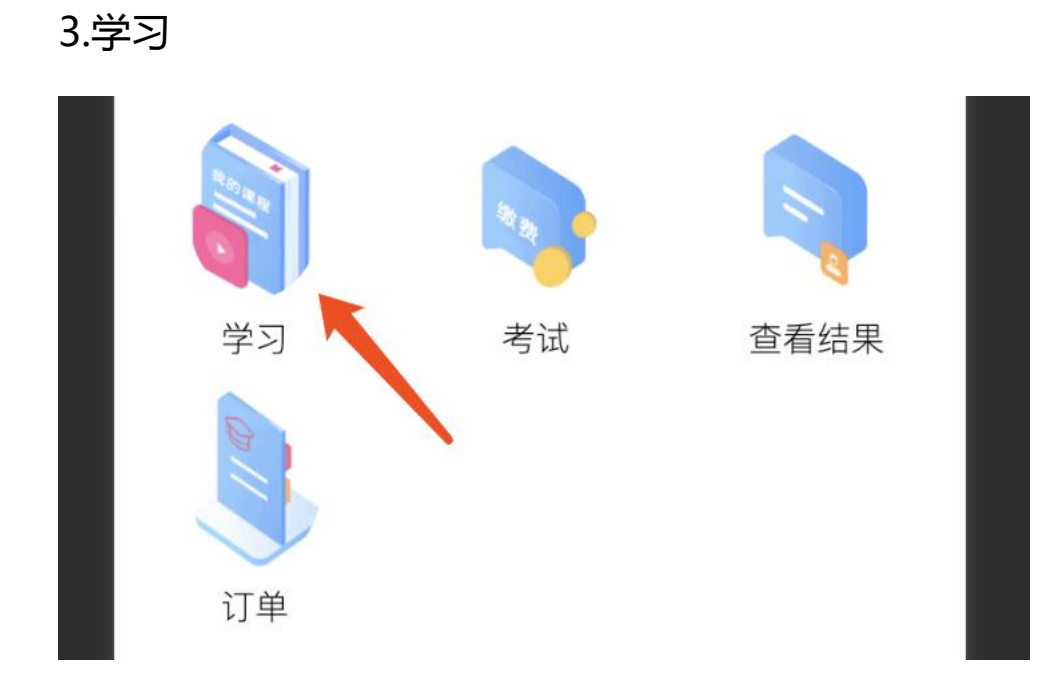

### 4.进入班级列表

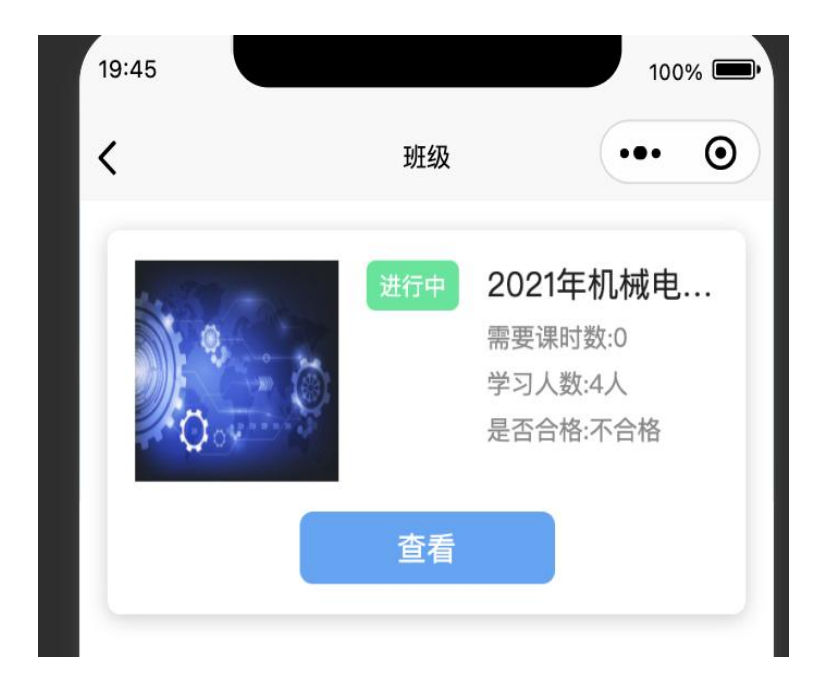

### 5.进入班级课程列表界面 ,可以看到课程信息。

| 19:53                   |                                           | 100%                                  | D, |
|-------------------------|-------------------------------------------|---------------------------------------|----|
| <                       | 2021年机械电子第-                               | -期培训班 ••• •                           | )  |
|                         |                                           |                                       |    |
|                         | 0,                                        |                                       |    |
|                         | Q o y                                     |                                       |    |
| 简介:大数据                  | 处理关键技术:大数据采                               | 集、大数据预处理、大数据存                         | 字  |
| 储及管理、<br>及挖掘、大<br>据可视化、 | 数据库、数据仓库、机器<br>数据展现和可视化等各种<br>大数据应用、大数据安全 | 学习、并行计算、大数据分析<br>技术范畴(大数据检索、大数<br>等)。 | Ť  |
| 需要课时数                   | (:0                                       |                                       |    |
| 学习人数:4                  | 人                                         |                                       |    |
| 是否合格:7                  | 下合格                                       |                                       |    |
|                         |                                           |                                       |    |
| 检测技术                    | 及控制工程                                     | 马上学                                   |    |
| 学习进度                    |                                           |                                       |    |
|                         |                                           | 100%                                  |    |
|                         |                                           |                                       |    |
| 人工智能                    |                                           | 马上学                                   |    |
| 学习进度                    |                                           |                                       |    |
|                         |                                           | 58%                                   |    |
|                         |                                           |                                       |    |
|                         |                                           |                                       |    |
| 大奴据                     |                                           |                                       |    |
| 学习进度                    |                                           |                                       |    |
|                         |                                           | 31%                                   |    |
|                         |                                           |                                       |    |

6.进入课程与考试列表界面进行学习或者考试

| 19:55 |                     | 100% 🔲, |
|-------|---------------------|---------|
| <     | 课程                  | ••• •   |
| D     | <b>课程4</b><br>06:45 | 马上学习    |
|       | <b></b> 1           | 00%     |
| 考试    | 第一期考试               | 开始考试    |
|       | 剩余考试次数:998 次        |         |
|       |                     |         |
|       |                     |         |
|       |                     |         |
|       |                     |         |
|       |                     |         |
|       |                     |         |
|       |                     |         |
|       |                     |         |
|       |                     |         |
|       |                     | _       |

7.进入视频直播界面学习。

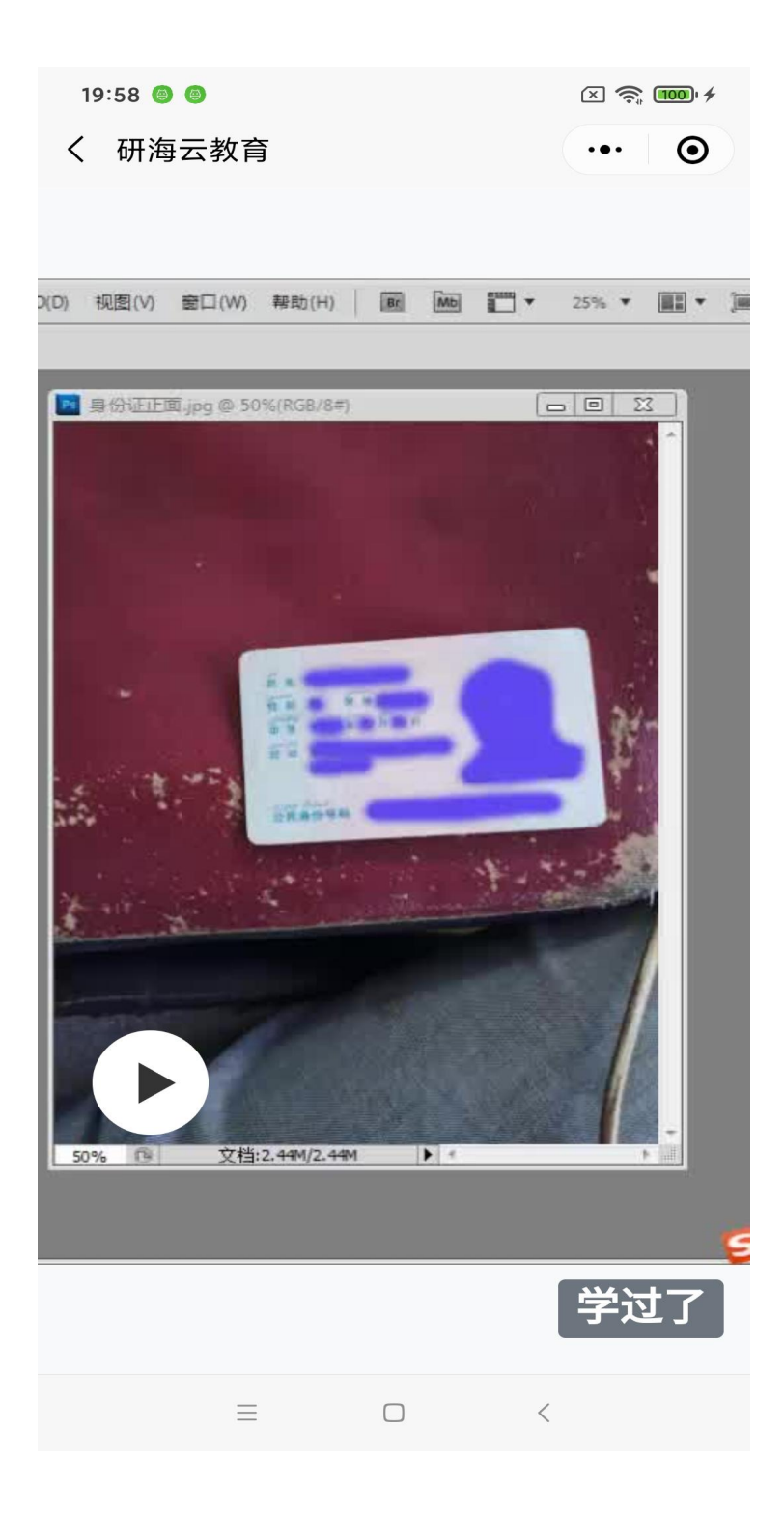

### 8.点击考试 :考试时间到后会自动提交试卷

底部按钮从左到右分别是:上一题、当前第几题/总共多少题、交卷、 下一题。

| 考试时间 19:54         |  |  |  |
|--------------------|--|--|--|
| <b>单选选题</b> 第1     |  |  |  |
| 电源出现故障时,加电前首先应( )。 |  |  |  |
| A 检查机内线路是否接好       |  |  |  |
| B 检查是否有短路处         |  |  |  |
| C 测量电压             |  |  |  |
| D 检查CPU和内存         |  |  |  |

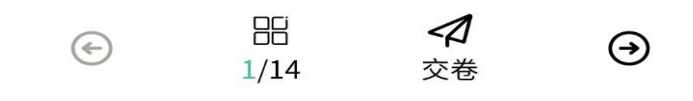

# 9.考试规则:考试过程中 如果最小化小程序 再返回小程序会收到作 弊警告,累计三次退出会视为作弊 将会自动交卷

| 10:07 👄<br>< | 考试                             | ·•• • •    |
|--------------|--------------------------------|------------|
|              | 考试时间 29:32                     | 2          |
| 单选选题         |                                | 第1题        |
| 2+5          |                                |            |
| A 7          |                                |            |
| 累议           | +退出到桌面三次您将<br>为作弊<br>当前已退出: 1次 | 子会被记录<br>R |
|              | 确定                             |            |
| ¢            | 田 <b>4</b><br>1/12 交相          | 1 →        |
|              |                                | <          |

中共乌鲁木齐市委办公室(市档案局)

2022年6月24日印发